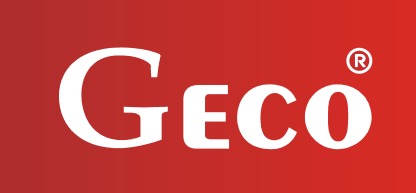

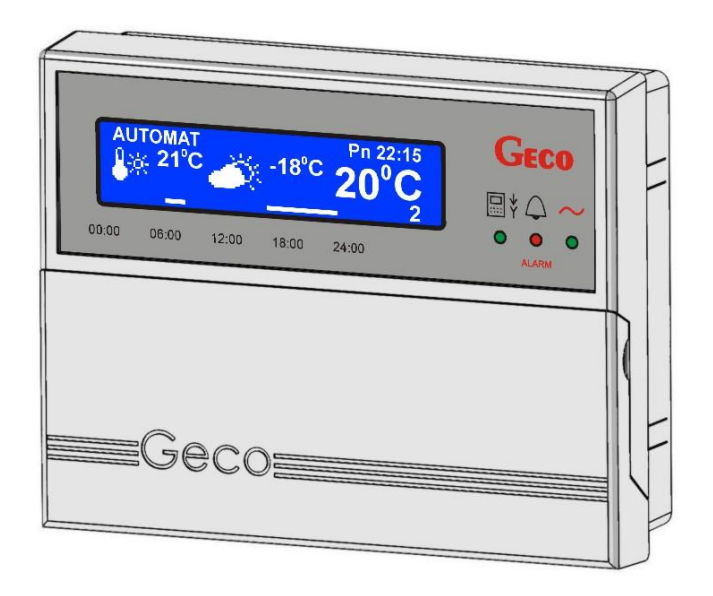

# USER MANUAL for Room Control Panel

GA01HA - 01

## **Program version 01**

We request that users carefully study applicable Instructions before connecting and starting up any of our products.

Should any doubts arise, please contact our Company between 8 a.m. and 4 p.m. Attention !!! At the bottom of each page you will find last document's update date. Please, always use the most recent version of the Instructions, which is available free of charge and will be mailed to you if ordered.

## **TABLE OF CONTENTS**

| 1.         | INTRODUCTION                                                     | 3             |
|------------|------------------------------------------------------------------|---------------|
|            | 1.1. GRAPHIC SYMBOLS                                             |               |
|            | 1.2. Keyboard and function keys                                  | 3             |
| 2.         | GENERAL CHARACTERISTICS                                          | 4             |
| 3.         | INSTALLATION AND CONNECTION                                      | 5             |
| 4.         | QUICK START                                                      | 7             |
| 5.         | OPERATION OF THE GA01HA-01                                       | 8             |
|            | 5.1. The controller main screen                                  |               |
|            | 5.2. Controller menu                                             | 9             |
| 6.         | QUICK ACCESS KEYS                                                |               |
|            | 6.1. CONTROLLER INFORMATION                                      | 10            |
|            | 6.2. TEMPERATURE VIEWING                                         | 10            |
|            | 6.3. VIEWING THE STATUS OF WORKING ON THE BOILER'S EQUIPMENT     | 11            |
|            | 6.4. QUICK TEMPERATURE SETTING                                   | 12            |
| 7.         | ADJUSTMENT                                                       |               |
|            | 7.1. TIME ZONES                                                  |               |
|            | 7.1.1. 24 hours zones                                            |               |
|            | 7.1.2. Week zones                                                | 15            |
|            | 7.1.3. Amplification factor                                      | 16            |
|            | 7.2. WEATHER CONTROL                                             |               |
|            | 7.3. HEATING CURVE                                               | 17            |
| 8.         | SETTINGS                                                         |               |
|            | 8.1. TIME AND DATE                                               |               |
|            | 8.2. RESTORING FACTORY SETTINGS                                  | 20            |
| 9.         | LANGUAGE VERSIONS                                                | 21            |
| 10.        | ALARM STATES                                                     | 22            |
| 11.<br>EQI | INFORMATION ON LABELLING AND COLLECTION OF WORN OUT ELECTRICAL A | ND ELECTRONIC |
| 12.        | NOTES                                                            | 24            |
| PPL        | UH "GECO" Sp. z o.o. [Ltd.] Issue I SINCE                        | 2011.11.18    |

#### 1. INTRODUCTION

#### 1.1. Graphic symbols

Symbols intended to indicate and at the same time emphasize the importance of text containing information that warns against dangerous situation have the following graphic forms:

#### Warning

This symbol is used when it is necessary in described instructions to follow the sequence of carried out operations. The unit may be damaged or destroyed in case of any error or proceeding in discord with the description.

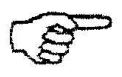

#### Important!

This symbol indicates information of particular importance.

#### Reference

This symbol indicates occurrence of additional information in a chapter.

#### 1.2. Keyboard and function keys

| AUTOMAT<br>21°C<br>21°C<br>-18°C<br>20°C<br>Ph 22:15<br>C<br>C<br>C<br>C<br>C<br>C<br>C<br>C<br>C<br>C<br>C<br>C<br>C | PANEL - CONTROLLER<br>COMMUNICATION |
|----------------------------------------------------------------------------------------------------|-------------------------------------|
| 00:00 06:00 12:00 18:00 24:00                                                                                         | POWER SUPPLY                        |
|                                                                                                    | - ALARM                             |

PPUH "GECO" Sp. z o.o.

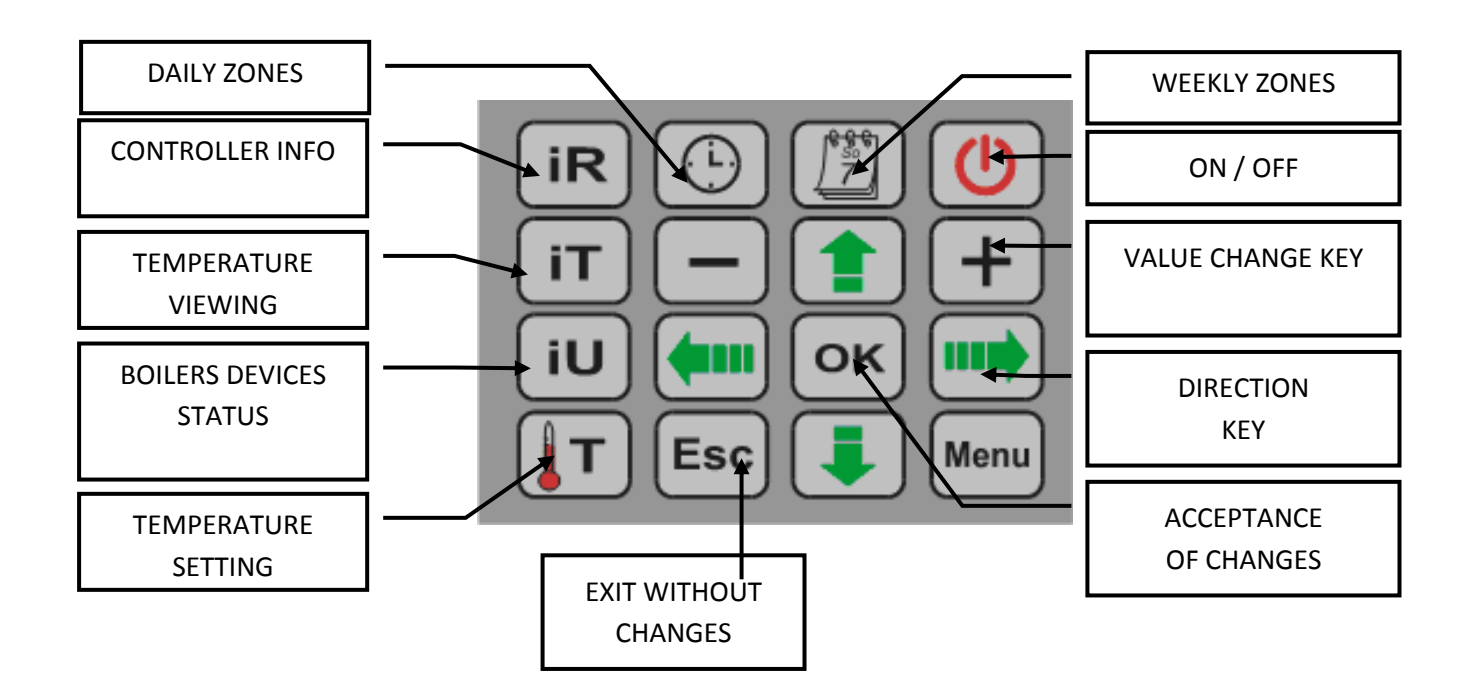

#### 2. GENERAL CHARACTERISTICS

The GA01HA-01 room control panel has been designed in microprocessor technology, using automatic surface assembly.

GECO heating controllers have been fitted for full communication with the GA01HA room control panel manufactured by GECO, which allows to control boiler operation comfortably from user's apartment.

The room control panel, as interface of regulator mounted on a boiler, clearly raises convenience of its use. The room control panel GA01HA-01 has a built in sensor, used to measure the temperature in the user's apartment.

The room control panel connected to the GECO controller allows:

- to change boiler preset temperature
- to change HUW preset temperature
- to view boiler operation state
- to view operation states of other units (fan, fuel feeder, central heating pump, HUW pump)
- to view all measured temperature values
- information on all alarms to be displayed in room panel

#### 3. INSTALLATION AND CONNECTION

The panel is designed for mounting on the wall using the mounting frame to be screwed to the wall, then slam on the panel. Please note that the panel should be installed in the place where the temperature measurement will be model for heated rooms.

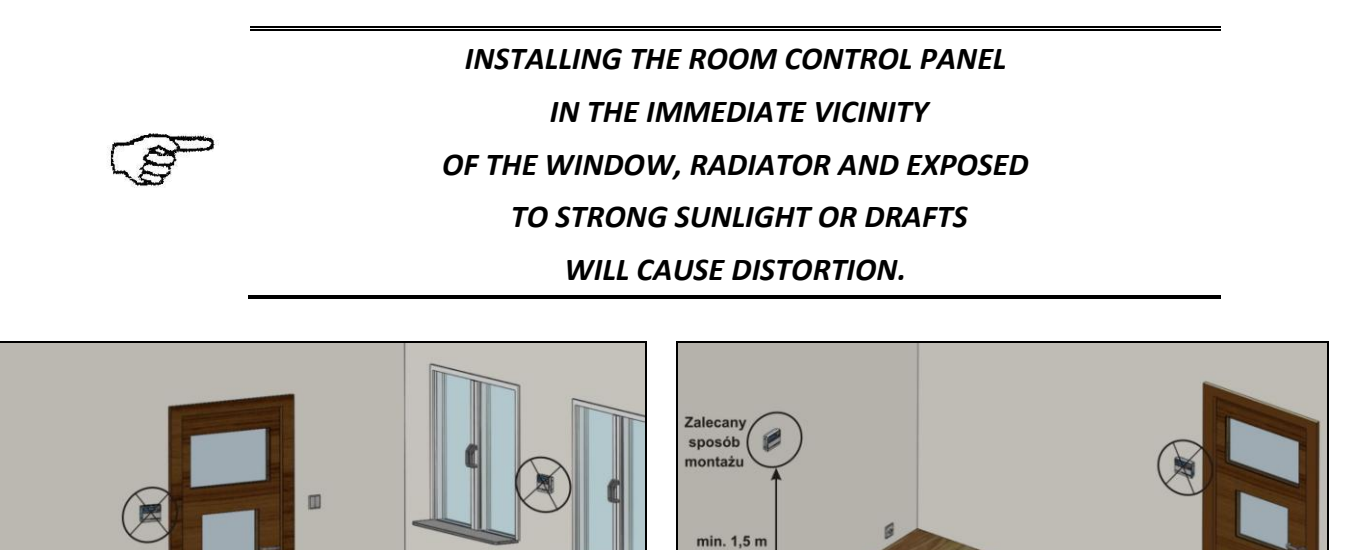

Fig. 1 Examples showing mounting room control panel GA01HA in room.

#### MOUNTING ROOM CONTROL PANEL GA01HA-01 ON THE WALL

| STEP 1                                                                                                    | STEP 2                                                                             | STEP 3                                       |
|----------------------------------------------------------------------------------------------------|------------------------------------------------------------------------------------|----------------------------------------------|
| Mount mounting frame<br>on the wall<br>(inscription "DO GÓRY" on the<br>inside of the frame shows that it<br>should be mounted on the top) | Connect transmission cable<br>to connection block of GA01HA<br>according to Fig. 2 | Slam room control panel in<br>mounting frame |
|                                                                                                    |                                                                                    | Geo<br>an an an an an<br>Geo                 |

PPUH "GECO" Sp. z o.o. [Ltd.]

Communication between the controller and the room control panel is in RS485 standard and require to have four lines (two signal lines: RS-A and RS-B and two to power panel: +12V and GND). The room control panel does not require a separate voltage supply, it is supplied using extra-low voltage 12V, to protect against electrical shock, which is driven with the control signal. Connectors to which the wires must be connected are on the back of the panel. As the transmission line can be used twisted pair UTP cable. As the signal lines can serve single wires (A, B), while the other as a power supply. Below is presented an accurate description of the connection between panel and the controller. A detailed description of the connection at the controller is in manual of the controller and depends on its version:

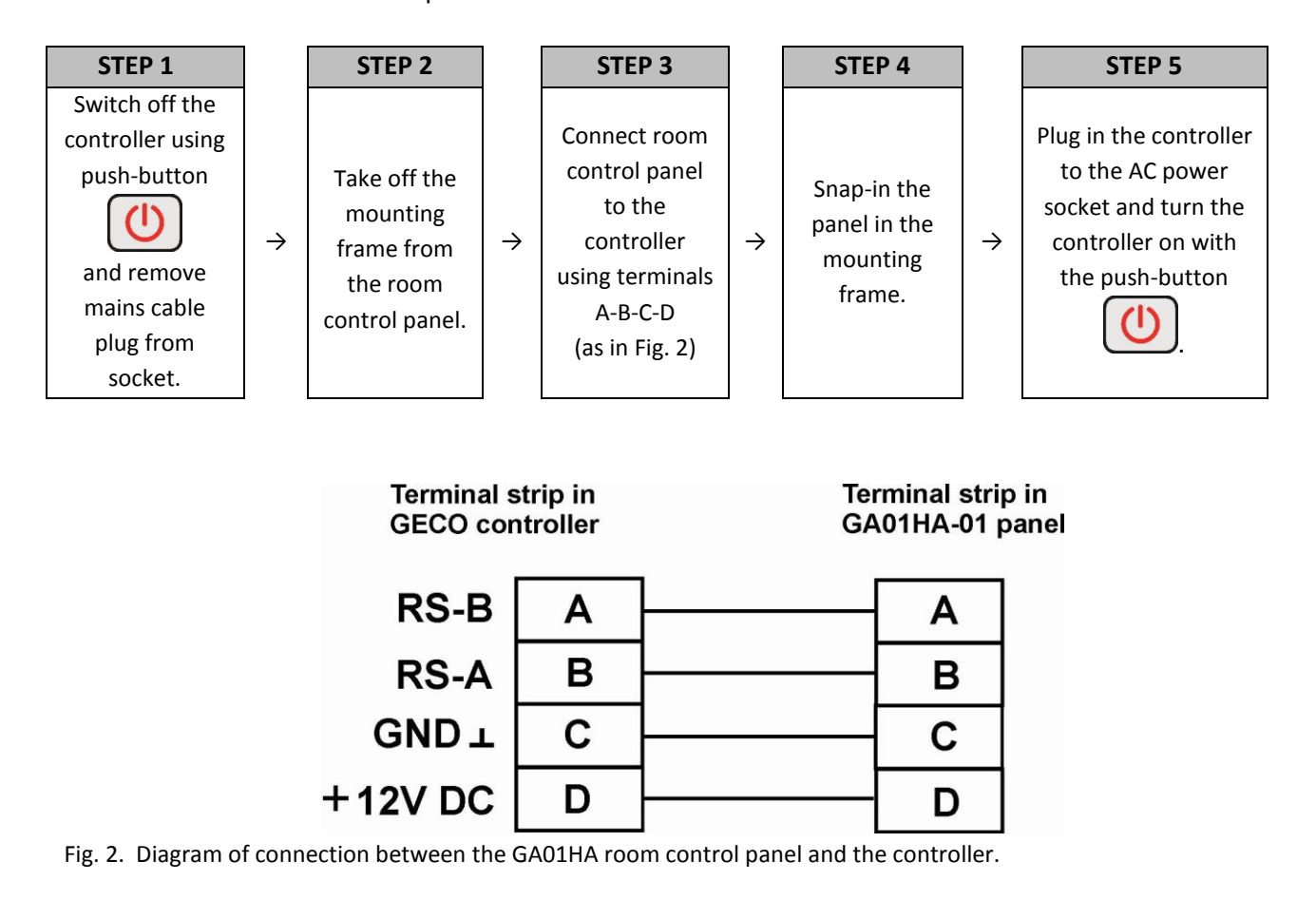

|   | ESTABLISHING OF CORRECT PANEL-CONTROLLER COMMUNICATION IS |
|---|-----------------------------------------------------------|
| 2 | INDICATED BY LIGHTING OF THE GREEN                        |
|   |                                                           |

If the controller on the boiler is properly connected to the panel room GA01HA-01, it will be automatically detected by the controller and does not require any additional actions or settings from the user. After connecting the room control panel, the controller on the boiler operates in accordance with the settings set on the room control panel.

Loss of communication caused by the damage of signal wires or disconnection the panel of the controller, causes the disappearance of main screen icon  $\textcircled{}^{\forall}$  in 15s after disconnecting the panel.

| PPUH "GECO" Sp. z o.o. [Ltd.] | Issue I | SINCE 2011.11.18 |
|-------------------------------|---------|------------------|
|-------------------------------|---------|------------------|

#### 4. QUICK START

After connecting the room control panel with the controller on the boiler, the unit is ready to work. In order to make a quick start of the panel GA01HA-01, should be carried out following:

1. Connect the room control panel with the controller on the boiler ( $\Rightarrow$  P.3 page 5).

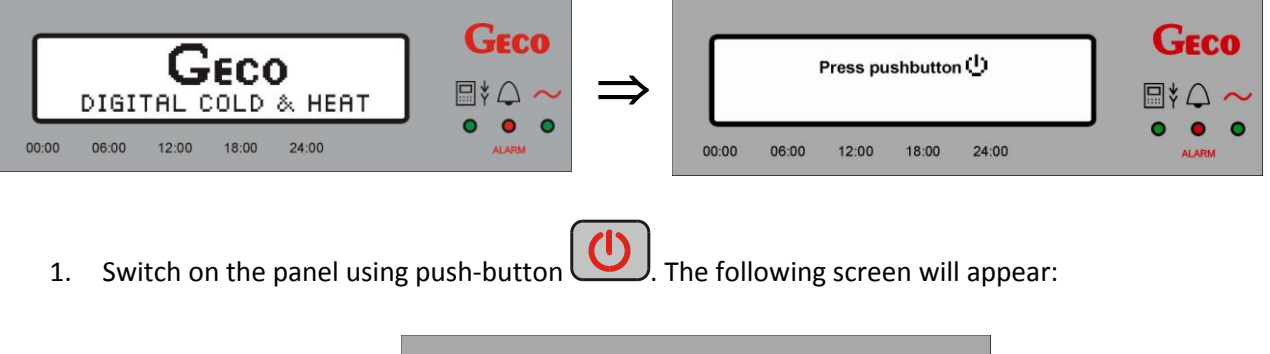

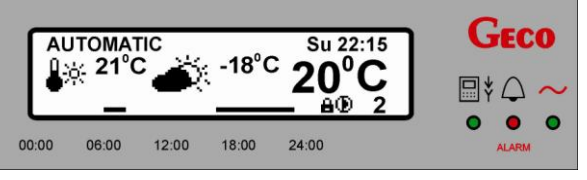

#### Table 1. Table of factory settings.

| Description                  | Range                                | Factory setting   |  |
|------------------------------|--------------------------------------|-------------------|--|
| Daily temperature (comfort)  | 5 <sup>°</sup> C - 30 <sup>°</sup> C | 21 <sup>0</sup> C |  |
| Night temperature (economic) | 5 <sup>°</sup> C - 30 <sup>°</sup> C | 17 <sup>0</sup> C |  |
| Daily zone                   | 1 - 6                                | Program 3         |  |
| Weekly zone                  | Mo-Su                                | Program 2         |  |
| Weather regulation           | YES / NO                             | NO                |  |
| Heating curve                | 1 - 10                               | 6                 |  |

#### 5. OPERATION OF THE GA01HA-01

#### 5.1. The controller main screen

After connecting the room control panel with the controller on the boiler and pressing the push-button controller starts running and the main screen appears.

On the main screen will be presented the following information:

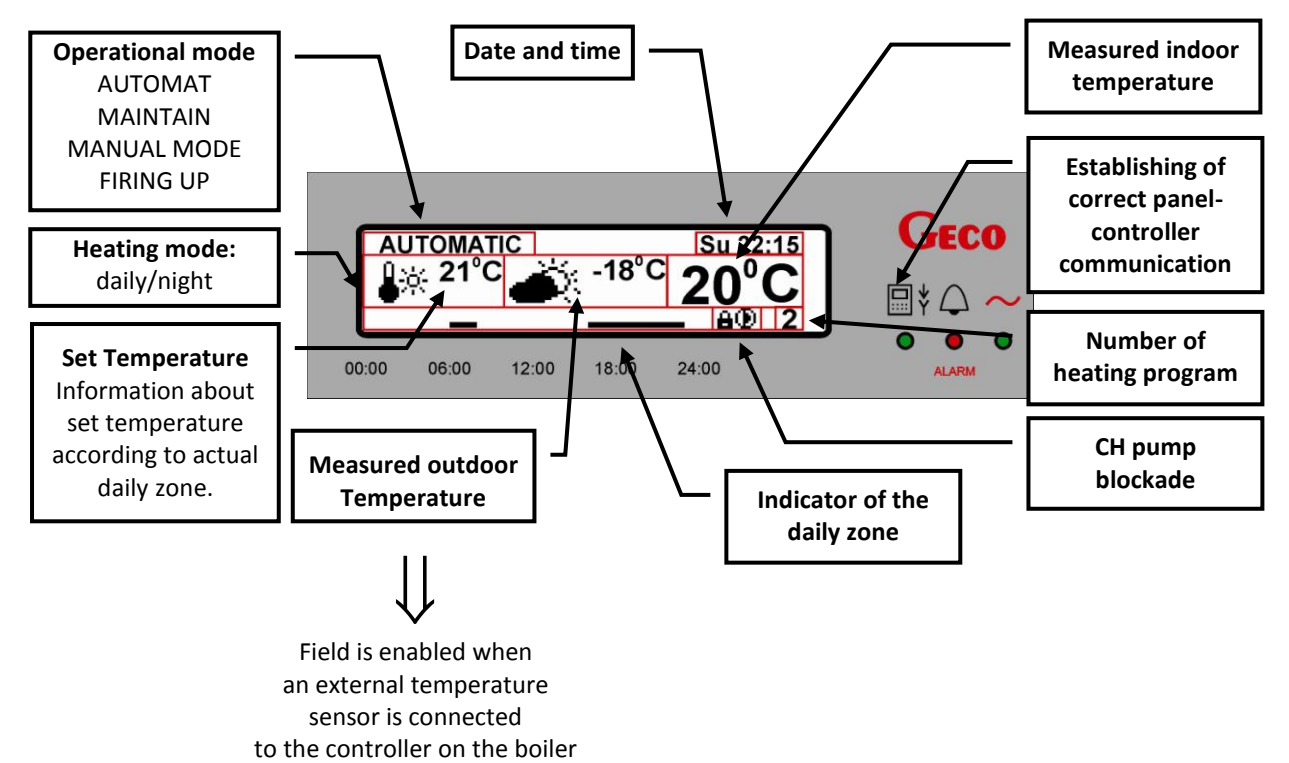

#### 5.2. Controller menu

Below is presented a schematic drawing showing the controller MENU:

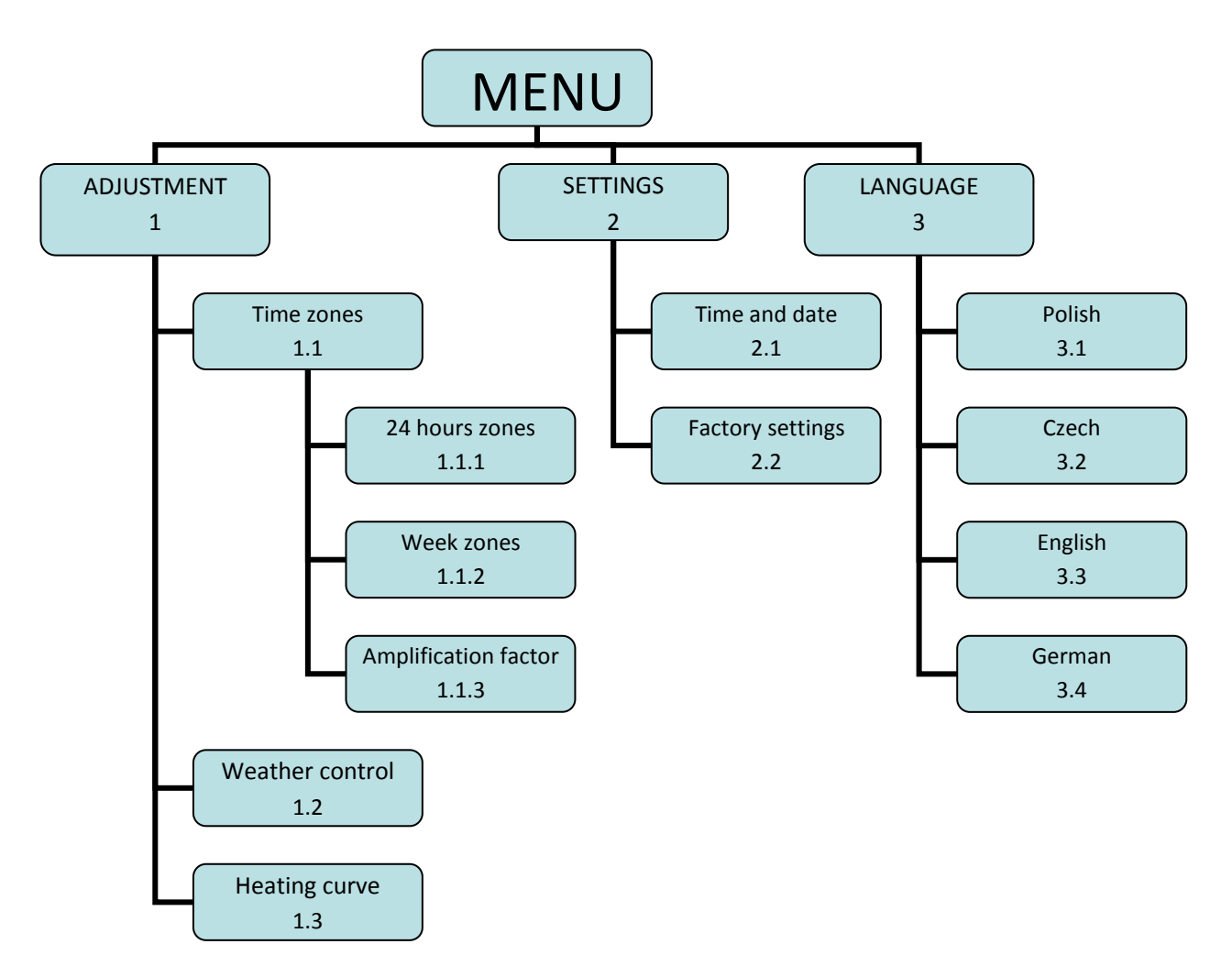

PPUH "GECO" Sp. z o.o. [Ltd.]

#### SINCE 2011.11.18

#### USER MANUAL GA01HA-01

#### 6. **QUICK ACCESS KEYS**

iR iТ iU The room control panel has 4 quick access keys (

perform the following operations quickly and easily: viewing of temperatures currently measured by the controller and setting new temperature values at the boiler, in the boiler, and other.

Information concerning temperatures and information on equipment operation state depends on selected system configuration.

#### **6.1.** Controller information

iR to obtain information on the controller type and program version. Press push-button

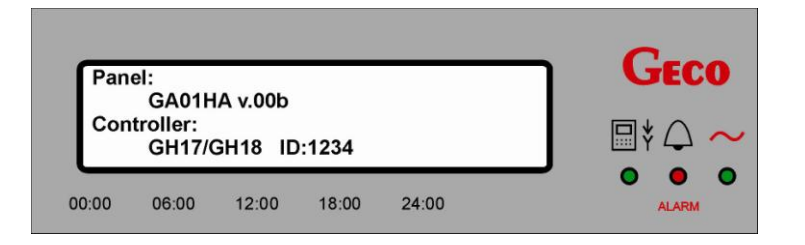

If an error occurs in communication between the panel and controller (for instance in due to improper signal wires connecting), the symbol "**UNKNOWN**" is displayed instead of controller type and program version.

| Pan   | el:               | GECO  |       |       |  |
|-------|-------------------|-------|-------|-------|--|
| Con   | troller:<br>UNKNO | ₽*♀ ~ |       |       |  |
| 00.00 | 06:00             | 12:00 | 18:00 | 24:00 |  |

Esc . Do not press any buttons for 60s to return to the main Exit this screen by pressing a push-button. screen.

#### 6.2. Temperature viewing

to obtain information on current temperatures measured by the controller. Press push-button Depending on selected heating configuration, the display will show temperature values appropriate to given configuration:

| Boiler<br>temperature    |                                     | Feeder temperature             |
|--------------------------|-------------------------------------|--------------------------------|
| CH cycle<br>temperature  |                                     | Chimney<br>temperature         |
| HUW cycle<br>temperature | 00:00 06:00 12:00 18:00 24:00 ALARM | Second CH cycle<br>temperature |

which allow to

PAGE 10

If selected heating system configuration does not support a given cycle, temperature value field for this cycle will show n - n. For example, the following screen does not support the second heating system - CO2:

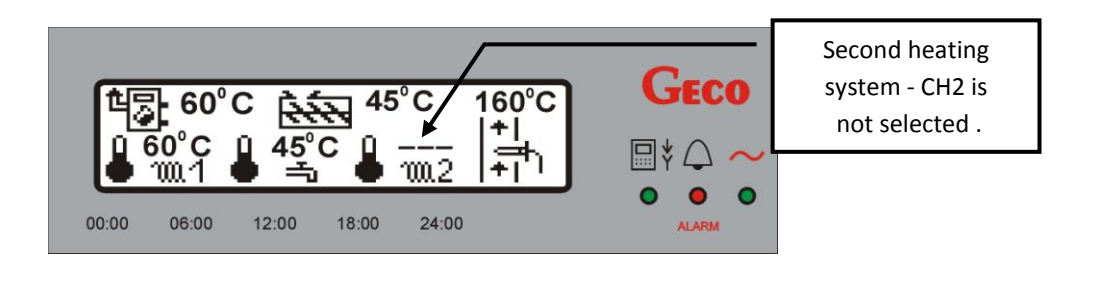

Exit this screen by pressing a push-button **Esc**. Do not press any buttons for 60s to return to the main screen.

#### 6.3. Viewing the status of working on the boiler's equipment

After pressing the push-button you can access the devices connected to the controller on the boiler status screen preview, such as feeder, fan, pumps, etc. The running of the device is being signaled on the display with appropriate icon.

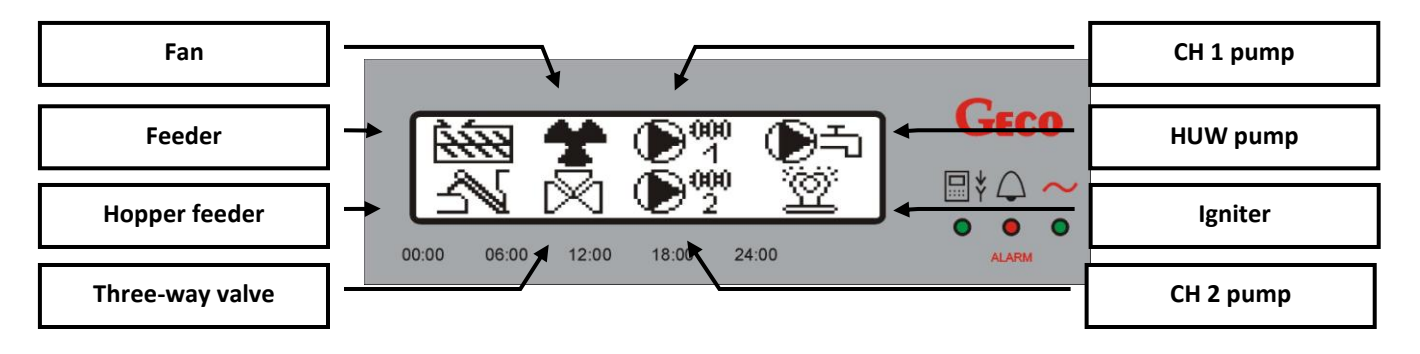

Stopping or no support for the device by a controller on the boiler is signaled by **"X"** on screen, like below:

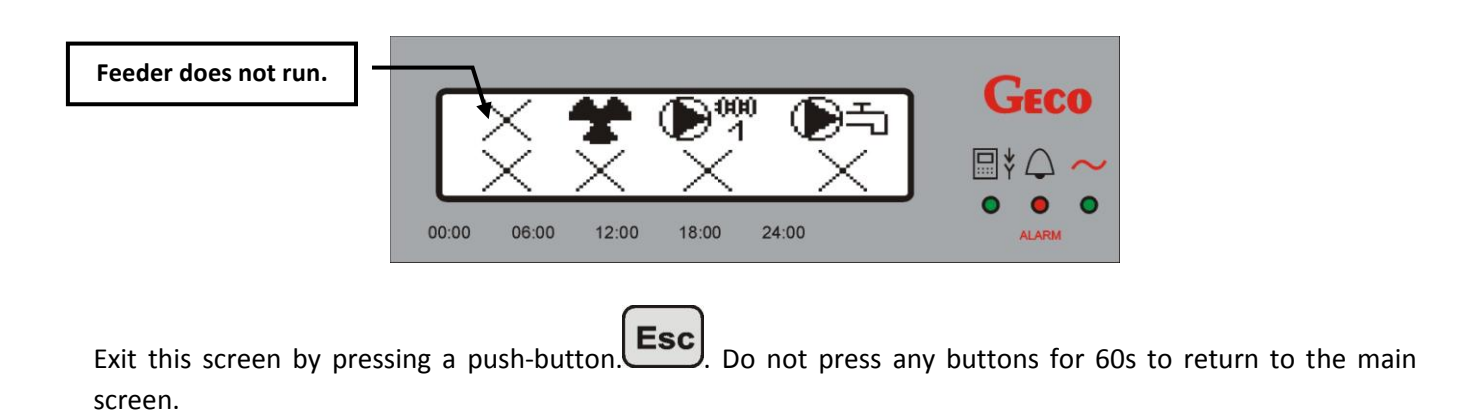

#### 6.4. Quick temperature setting

The following screen will appear after pressing push-button

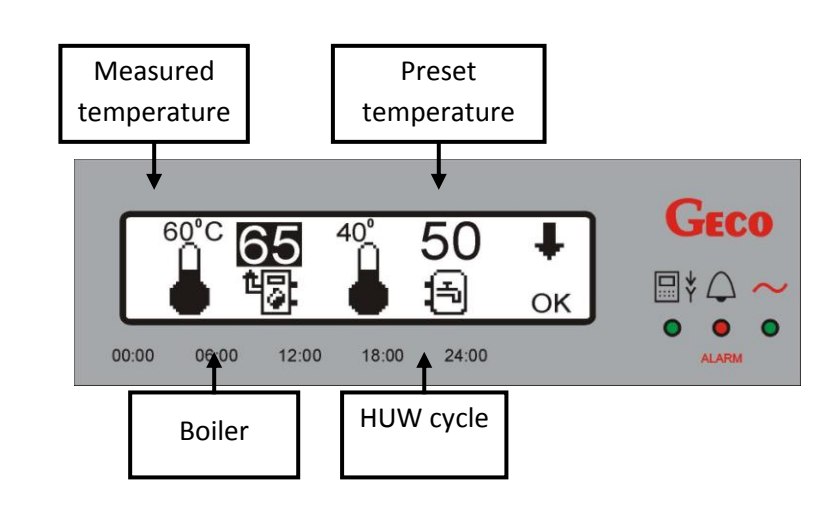

Pressing push-button two times to move to the next screen of temperature settings:

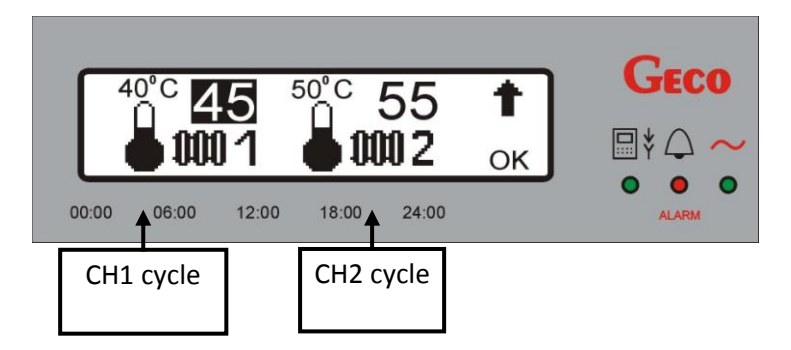

Here, all temperature values for heating system selected by user need to be set:

- temperature at the boiler,
- water temperature in HUW boiler,
- temperature of water supplied to CH1 heating cycle,
- temperature of water supplied to CH2 heating cycle.

Set the required temperature value according to the following diagram:

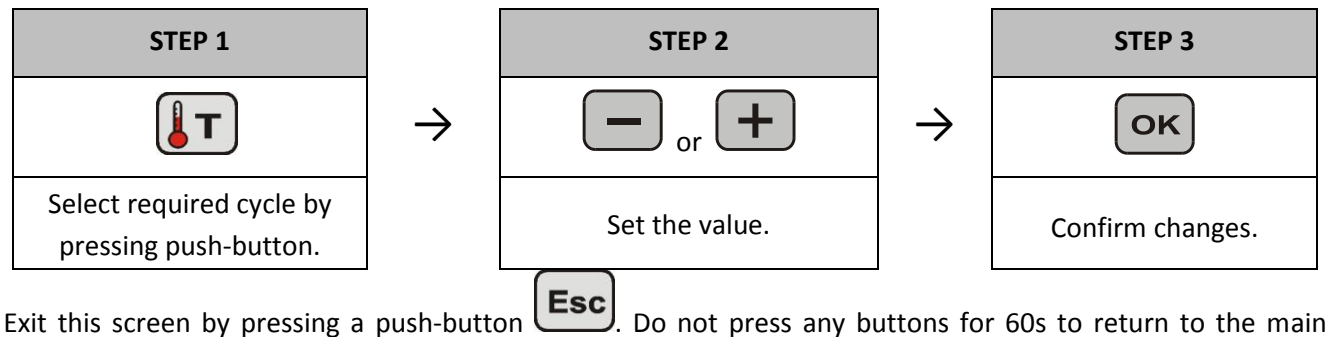

Exit this screen by pressing a push-button . Do not press any buttons for 60s to return to the main screen.

| PPUH "GECO" Sp. z o.o. [Ltd.] | Issue I | SINCE 2011.11.18 |
|-------------------------------|---------|------------------|
|-------------------------------|---------|------------------|

#### 7. ADJUSTMENT

#### 7.1. Time zones

#### 7.1.1. 24 hours zones

The room control panel GA01HA-01 enables setting daily work zone. With this feature you can maintain a lower temperature at night or at a time when no one is at home. At the same time, higher temperature can be set in hours spent in the household. Entry into control of this function is from the *MENU* level by: *"Adjustment"* => *"Time zones"* => *"24 hours zones"*.

1. Press push-button Menu. The following screen will appear:

| MENU:<br>Adjustment<br>Settings<br>Language<br>00:00 06:00 12:00 18:00 24:00<br>ALARIM                                                              |     |
|----------------------------------------------------------------------------------------------------|-----|
| 2. Use push-buttons and to move to " <i>Adjustment</i> " item. Press push-button <b>()</b> . The following screen will appear:                      | Гhe |
| Adjustment:<br>Time zones<br>Weather adjustment<br>Heating curve<br>00:00 06:00 12:00 18:00 24:00<br>ALARM                                          |     |
| <ol> <li>Use push-buttons and to select "<i>Time zones</i>". Confirm your select by pressing </li> <li>The following screen will appear:</li> </ol> | ĸ   |
| Time zones:<br>24 hours zones<br>Week zones<br>Amplification factor<br>00:00 06:00 12:00 18:00 24:00<br>ALARIM                                      |     |
| <ol> <li>Use push-buttons and to move to "24 hours zones" item. Press push-button The following screen will appear:</li> </ol>                      |     |
| Program number<br>and its name.<br>PROGRAM 1<br>Economic<br>OK<br>OK<br>OK<br>OK<br>OK<br>OK                                                        |     |
| Cursor 00:00 06:00 12:00 18:00 24:00 ALARM                                                                                                    |     |

PPUH "GECO" Sp. z o.o. [Ltd.]

Access to adjustment by daily zones is also possible using the quick access button from the main screen by

J. To make changes follow:

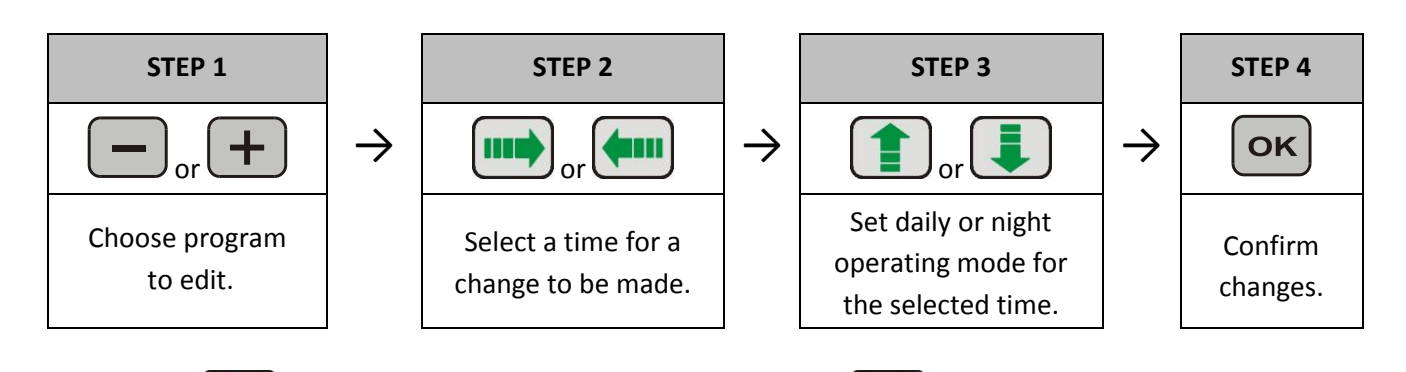

Push-button is used to set the daily operating mode, while night operating mode. Selecting the daily operating mode is indicated by the "horizontal line" above the particular time. Time interval (time unit) at which you can change the setting, is 15 minutes.

Confirm changes by pressing a push-button **OK**. In order to return to the previous screen without saving **Esc** 

the changes, press . Not pressing any buttons for 60s causes returning to the main screen. Below are shown two screens of the heating programs for individual settings. On the first screen, cursor is positioned on the hour 00:00. For the whole day is set daily operating mode (comfortable).

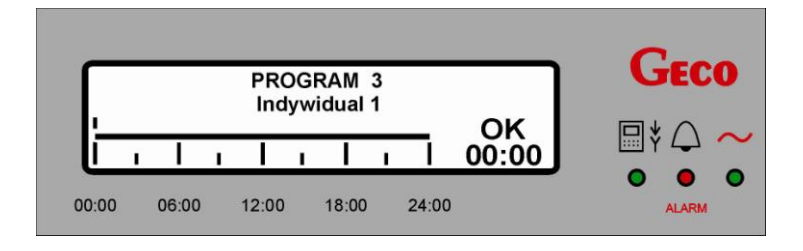

In the second screen, the cursor indicates the 18:00. Daily operating mode is being selected for 06:00 - 09:00 and 15:00 - 18:00. In the remaining hours, the driver will work in the night operating mode (economic) with set temperature ( $\Rightarrow$  p.7.1.2 page 15).

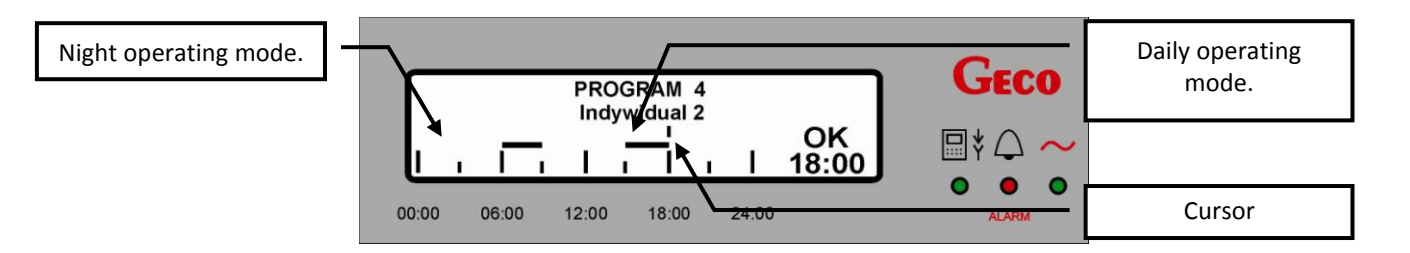

It is possible to select one of six heating programs. Programs 1 and 2 are the standard programs, developed by GECO and cannot be edited. The other four, i.e., 3,4,5,6 are editable programs, that can be adjusted to users individual needs.

| Program No | Program No Name |         | Operating time          |
|------------|-----------------|---------|-------------------------|
| 1          | Economic        | Heating | 06:00-08:00 16:00-23:00 |
| 2          | Standard        | Heating | 06:00-23:00             |
| 3          | Individual 1    | Heating | 00:00-24:00             |
| 4          | Individual 2    | Heating | 00:00-24:00             |
| 5          | Individual 3    | Heating | 00:00-24:00             |
| 6          | Individual 4    | Heating | 00:00-24:00             |

#### Table 2. Table showing possible to select heating programs.

#### 7.1.2. Week zones

As in the case of daily zones, access to the week zones is from the **MENU** level: *"Control"* => *"Time zones"* => *"Week zones"*. Access to adjustment by week zones is also possible using the quick

access button from the main screen by which is available to the individual user settings. After turning on a week zone control, the cursor (the lights) is indicating the first editable position, which is the temperature on a day operating mode.

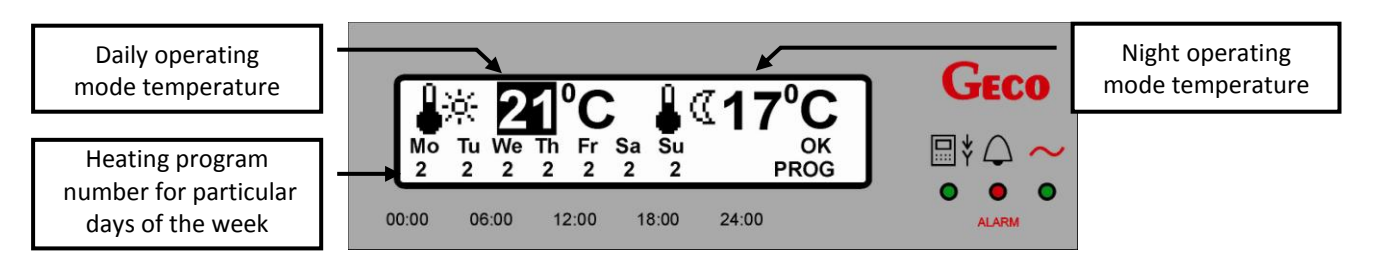

To change the temperature value for any mode, or to select a different heating program for the designated day of the week:

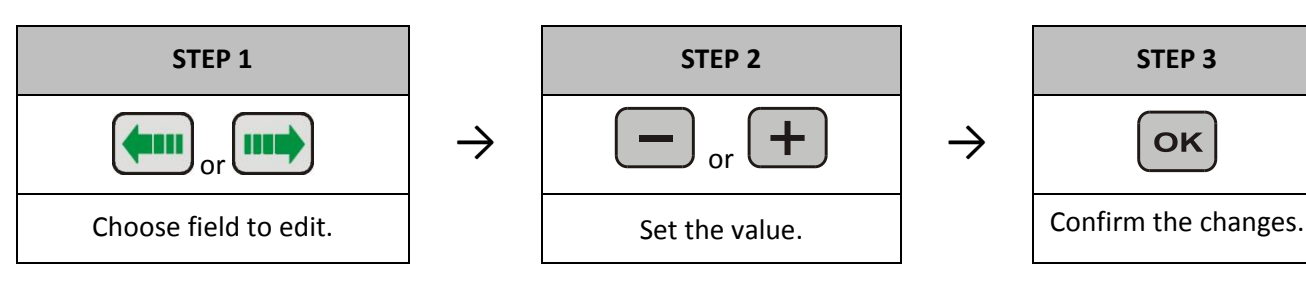

Changes in temperature are with 1°C step, and temperature set as  $4^{\circ}$  (daily operating mode) and  $4^{\circ}$  (night operating mode) are valid for the whole week. After setting a new value on the right bottom side of screen

appears the word "**OK**". Save the changes by pressing **OK**. In order to return to the previous screen

without saving the changes, press **Esc**. Not pressing any buttons for 60s causes returning to the main screen. Actually set temperature for the room, resulting from a daily zone, is shown on the room control panel main screen (=> P. 5.1 page 8).

The room control panel provides a choice of different program for each day of the week from 1 to 6, among which are the standard and those set by the user as. Factory setting of the weekly zones is program 2 for all days of the week. When the indoor temperature set on the panel will be achieved, then on the room control panel screen will appear icon  $\mathbf{E}$ , signalizing the blockage of the CH pump. Depending on the controller settings, the pump CH will be stopped or will work periodically.

#### 7.1.3. <u>Amplification factor</u>

This parameter allows to strengthen effect of room control resulting from Time zones to boiler temperature and C.H. temperature. It can be helpful in objects with low thermal insulation, in which heat loses are large, and the process of cooling the building is dynamic, occurring in short intervals. This process leads to continuous of boiler temperature, what affects to boiler work and stabilizing fuel combustion.

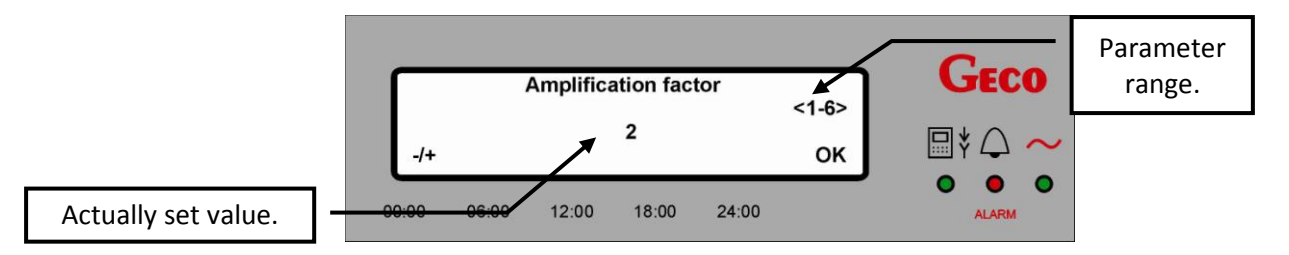

#### 7.2. Weather control

The room control panel GA01HA-01 enables setting weather control. This type of control requires the connection of an external outdoor temperature sensor to the controller, and without its connection is invisible in menu "*MENU*". When a weather control is enabled, the boiler controller is taking the outdoor temperature account. This allows for greater precision and stability in maintaining a set temperature, and thus comfort. Entry into control of this function is from the *MENU* level by: "*Adjustment*" => "*Weather control*".

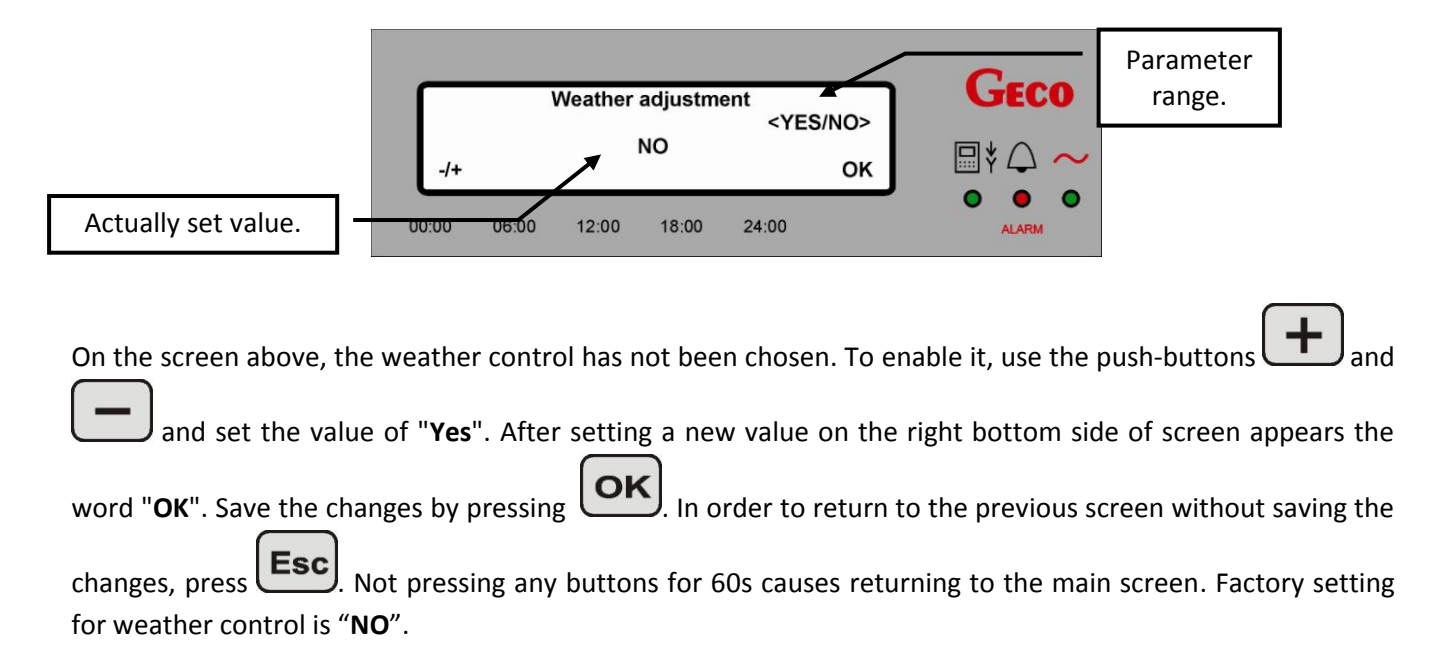

#### 7.3. Heating curve

The room control panel GA01HA-01 enables setting heating curve. This type of control requires the connection of an external outdoor temperature sensor to the controller, and without its connection is invisible in menu *"MENU*". Heating curve reflects the properties of thermal insulation of the building. Entry into control of this function is from the *MENU* level by: *"Adjustment" => "Heating curve"*.

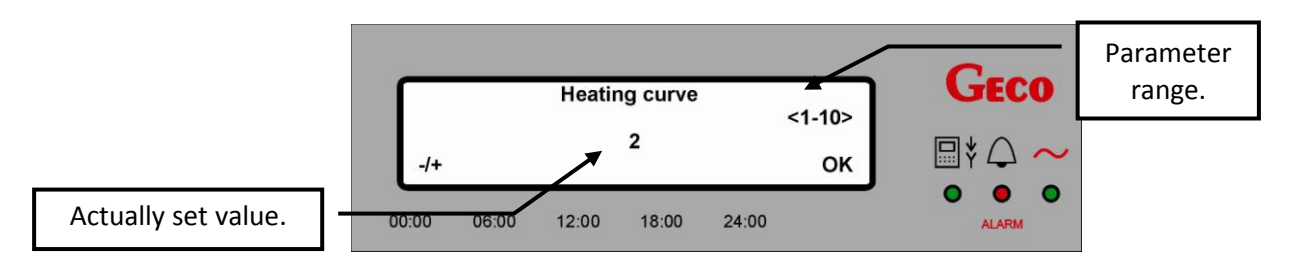

There are 10 lines prepared in GECO company to choose. They are arranged from those describing very poorly insulated buildings where are large heat loss, to these very well isolated. Poorly insulated buildings are described with curve No. 1, then vary proportionately until curve 10, describing very well insulated buildings. It is up to user to define the ranks his building isolation, in case of doubt, it is suggested contact with the person possession of appropriate knowledge. Selected heating curve applies to the circulation of CH with three-way valve. Factory setting is line number **"6**".

 Table 3. Dependence of outside temperature and C.H. temperature on heating curves.

| Heating<br>Courve<br>No            |    |    | Cen | tral He | ating t | emper | ature [ | ⁰C] |    |    |
|------------------------------------|----|----|-----|---------|---------|-------|---------|-----|----|----|
| Outside<br>temp. [ <sup>0</sup> C] | 1  | 2  | 3   | 4       | 5       | 6     | 7       | 8   | 9  | 10 |
| 15                                 | 54 | 53 | 51  | 48      | 47      | 45    | 43      | 44  | 42 | 41 |
| 10                                 | 63 | 60 | 58  | 54      | 52      | 50    | 48      | 47  | 46 | 44 |
| 5                                  | 72 | 68 | 64  | 60      | 58      | 55    | 53      | 51  | 49 | 46 |
| 0                                  | 81 | 75 | 71  | 66      | 63      | 60    | 57      | 55  | 52 | 49 |
| -5                                 | 90 | 83 | 77  | 72      | 69      | 65    | 62      | 59  | 55 | 52 |
| -10                                |    | 90 | 84  | 78      | 74      | 70    | 66      | 63  | 59 | 55 |
| -15                                |    |    | 90  | 84      | 80      | 75    | 71      | 66  | 62 | 57 |
| -20                                |    |    |     | 90      | 85      | 80    | 75      | 70  | 65 | 60 |

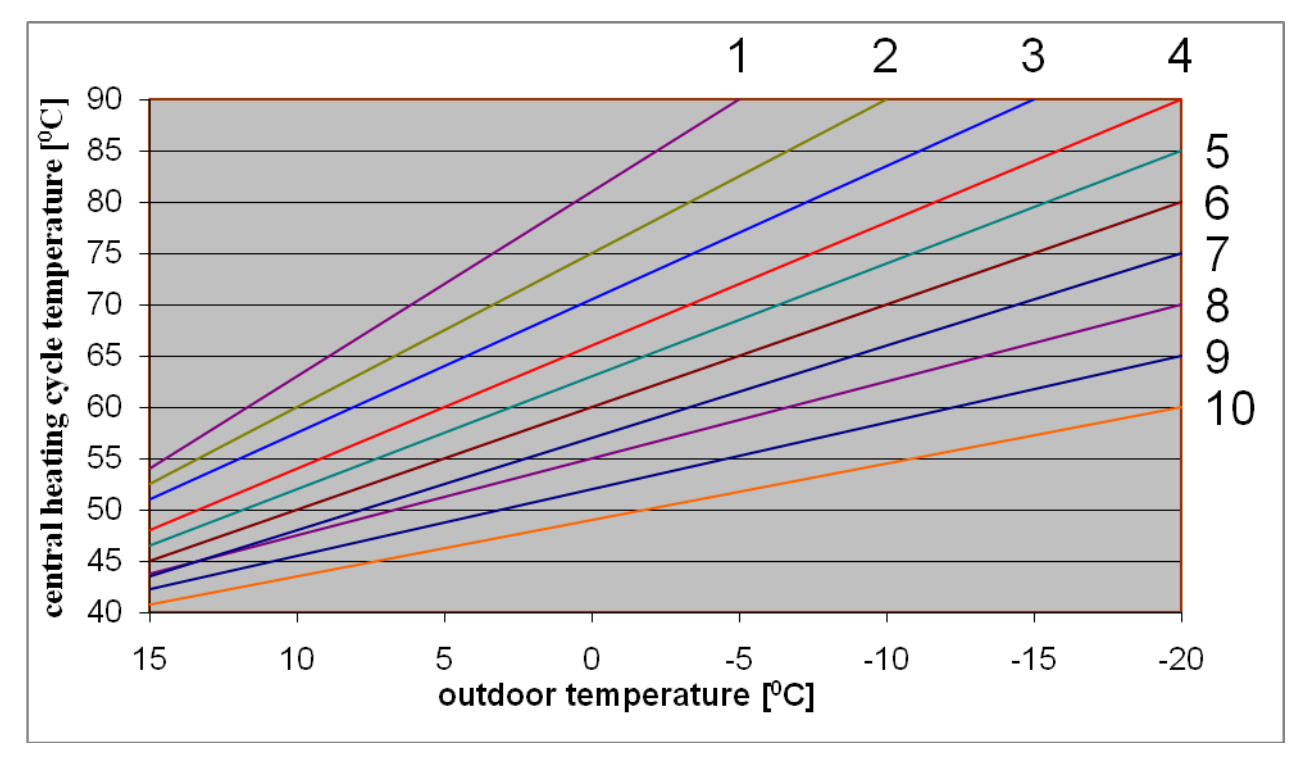

Fig. 3. Heating curve that can be applied in room control panel GA01HA-01.

#### 8. SETTINGS

3.

#### 8.1. Time and date

Considering the functions that room control panel is realizing. (i.e. regulation of time zones), the current date and time must be correctly set.

In purpose of setting the current time and date, follow:

Menu . The following screen will appear: 1. Press push-button

![](_page_18_Picture_6.jpeg)

Setting the time and date is started from the first editable field, a day of the week. 4.

| STEP 1                |               | STEP 2         |               | STEP 3               |
|-----------------------|---------------|----------------|---------------|----------------------|
| or ma                 | $\rightarrow$ | - or +         | $\rightarrow$ | ОК                   |
| Choose field to edit. |               | Set the value. |               | Confirm the changes. |

After the value was changed appears in the bottom right side of the word "OK". Save the changes by pressing OK Esc

In order to return to the previous screen without saving the changes, press

Not pressing any buttons for 60s causes returning to the main screen. Actually set time and date is shown on the room control panel main screen in "Time and date" field. (=> P. 5.1 page 8).

PPUH "GECO" Sp. z o.o. [Ltd.]

#### 8.2. Restoring factory settings

This function allows to restore the controller factory settings any time in case of entering any individual changes in control parameters, and their reversal will prove to be too difficult or simply impossible. Proceed as follows to restore factory settings:

Menu 1. Press push-button . The following screen will appear: ECO MENU: Adjustment Settings Language 12:00 18:00 00:00 06:00 24:00 Use key to move to "Settings" item. Confirm your selection with push-button 2. OK The following screen will appear: Ustawienia: Time and date actory settings 06.00 12:00 18.00 24.00 00:00 to select "Factory settings". 3. Use push-buttons EC0 Restore the factory presets OK ? 00:00 06:00 12:00 18:00 24:00 OK Confirm your selection with push-button . Screen informing about restoring of factory settings 4. will appear: FCO Restoring lasts... 0 00:00 06:00 12:00 18:00 24:00 At the same time, the controller to which GA01HA is connected, will be RESET to factory settings and it will

return to the same state it was before activation of functions restoring factory parameters.

#### RESTORING OF FACTORY SETTINGS HAS NO EFFECT ON SELECTED

![](_page_19_Picture_7.jpeg)

#### LANGUAGE VERSION

(THE CONTROLLER RESUMES OPERATION WITH FACTORY SETTINGS IN THE SAME LANGUAGE VERSION THAT WAS USED BEFORE ACTIVATION OF THIS FUNCTION).

PPUH "GECO" Sp. z o.o. [Ltd.]

#### 9. LANGUAGE VERSIONS

The controller allows to select one of four software language versions: Polish, Czech, English and German. Each of the names of the version is presented in the corresponding language (polski in Polish, deutsche in German etc).

Proceed as follows to change the controller language version:

- 1. Press pushbutton Menu. The following screen will appear:
- GECO MENU: Adjustment Settings Language 18:00 12:00 24:00 00:00 06:00 OK to move to "Jezyk" ["Language"] item. Press push-button 2. Use pushbuttons and The following screen will appear: **JECO** Language: cesky english deutsch 00:00 06:00 12:00 18:00 24:00 and to select language version. 3. Use pushbuttons OK Press pushbutton . The controller will automatically return to the main screen. 4.

FACTORY SETTING PROVIDES THE CONTROLLER WITH POLISH LANGUAGE VERSION

PPUH "GECO" Sp. z o.o. [Ltd.]

SINCE 2011.11.18

## **USER MANUAL GA01HA-01**

#### **10. ALARM STATES**

In the case of any alarms on the controller on the boiler, the information of this will be displayed on the room control panel. The room control panel distinguishes 12 alarm states. In each of them acoustic signal is activated in the keyboard and alarm diode glows red.

U The only possibility of exiting the alarm state is to press . ALARM 12 is the exception here – it clears automatically without user's intervention. In case if any alarm occurs, the controller will switch to the alarm screen and remain in it until user reacts (exception: ALARM 12 - it clears automatically without user's intervention).

#### Table 4. Table showing alarm states distinguished by a GA01HA-01 panel.

| NO.     | DESCRIPTION                                                      | SCREEN                                                                                                    |
|---------|------------------------------------------------------------------|----------------------------------------------------------------------------------------------------|
| ALARM 1 | Activation of STB or<br>fuse blowing out                         | ALARM 1<br>Activation of STB<br>or fuse blowing out<br>00:00 06:00 12:00 18:00 24:00                                                                                                    |
| ALARM 2 | Damage of temperature sensor<br>for outlet water from the boiler | ALARM 2<br>Damage of temp. sensor<br>for outlet water<br>00:00 06:00 12:00 18:00 24:00                                                                                                    |
| ALARM 3 | Damage of feeder temperature<br>sensor                           | ALARM 3<br>Damage of temp. sensor<br>for feeder<br>00:00 06:00 12:00 18:00 24:00                                                                                                    |
| ALARM 4 | Damage of temperature sensor<br>for HUW / return                 | ALARM 4<br>Damage of temp. sensor<br>for HUW/return<br>00:00 06:00 12:00 18:00 24:00                                                                                                    |
| ALARM 5 | Damage of CH1<br>temperature sensor                              | ALARM 5         GECO           Damage of temp. sensor         Image of temp. sensor           for CH1         Image of temp.           00:00         06:00         12:00           18:00         24:00      |
| ALARM 6 | Damage of CH2<br>temperature sensor                              | ALARM 6         GECO           Damage of temp. sensor         Image of temp. sensor           for CH2         Image of temp. sensor           00:00         06:00         12:00         18:00         24:00 |

PAGE 22

| ALARM 7  | Damage of flue gas<br>temperature sensor     | ALARM 7<br>Damage of temp. sensor<br>for flue gas<br>00:00 06:00 12:00 18:00 24:00                                                        |
|----------|----------------------------------------------|----------------------------------------------------------------------------------------------------|
| ALARM 8  | Damage of outside temperature<br>sensor      | ALARM 8<br>Damage of sensor<br>for outside temp.<br>00:00 06:00 12:00 18:00 24:00                                                         |
| ALARM 9  | Damage of flue gas<br>temperature sensor     | ALARM 9<br>Lack of feeder evol./<br>damage of reed relay<br>00:00 06:00 12:00 18:00 24:00                                                 |
| ALARM 10 | Damage of outside temperature<br>sensor      | ALARM 10<br>Damage of measuring<br>system for thermoelem.<br>00:00 06:00 12:00 18:00 24:00                                                |
| ALARM 11 | Exceeded maximum<br>temperature<br>in feeder | ALARM 11<br>Exceeded maximum<br>temp. in feeder<br>00:00 06:00 12:00 18:00 24:00                                                          |
| ALARM 12 | Boiler overheating                           | ALARM 12<br>Boiler overheating<br>00:00 06:00 12:00 18:00 24:00                                                                           |
| ALARM 13 | Boiler going out                             | ALARM 13<br>Boiler going out<br>00:00 06:00 12:00 18:00 24:00<br>ALARM                                                                    |
| ALARM 14 | Firing up failure                            | ALARM 14         GECO           Firing up failure         □ ↓ △ ~           00:00         06:00         12:00         18:00         24:00 |

# 11. INFORMATION ON LABELLING AND COLLECTION OF WORN OUT ELECTRICAL AND ELECTRONIC EQUIPMENT

![](_page_23_Picture_3.jpeg)

#### CAUTION!

This symbol placed on the product or its packaging indicates the need for selective collection of worn out electrical and electronic equipment. It means that this product should not be disposed of with other household wastes. Proper disposal of aged and worn out electrical and electronic equipment will help to avoid potentially adverse effects for environment and human health.

It is the user's responsibility to collect worn out equipment separately, and to return it to an authorised disposal company.

#### 12. NOTES

| PPUH "GECO" Sp. z o.o. [Ltd.] | Issue I |
|-------------------------------|---------|
| ·····                         |         |
|                               |         |
|                               |         |
|                               |         |
|                               |         |
|                               |         |
|                               |         |
|                               |         |
|                               |         |
|                               |         |
|                               |         |
|                               |         |
|                               |         |
|                               |         |
|                               |         |
|                               |         |
|                               |         |
|                               |         |

SINCE 2011.11.18

![](_page_24_Picture_0.jpeg)

P.P.U.H. "Geco" Sp. z o. o. Cholerzyn 376, 32-060 Liszki POLAND Phone: +48 12 6369811 +48 6361290 fax. +48 12 6362002 http://www.geco.pl e-mail: geco@geco.pl